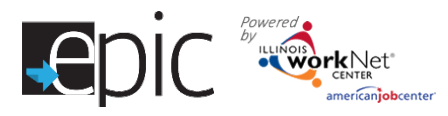

## **Rejected Referral Process**

EPIC customers may be rejected for reasons that include:

- Customer attends CBO intake orientation already employed.
- Customer misunderstood EPIC participation during DHS orientation.
- Customer wanted a different career pathway not offered by current CBO.
- Customer does not meet the minimum qualifications of the training program.
- Customer creates an incident that disrupts the CBO ability to provide services

Search then select Customer from Cu Select Progress Page for customer in Customers list > Select Progress Page

## **On the Progress Page**

- 1. Download 2151.
- 2. Mark Referral Rejected in Add Acrobat.
- 3. Mark reason why they are rej
- 4. Select box to upload 2151.
- 5. Choose File to upload.
- 6. Add note in Description box with reason for rejection.
- 7. Click Upload button.
- 8. Scroll to top of page and select Case Notes.
- 9. Add Case Note.
- 10. Add message in case note box (i.e. Staffing needed to discuss client rejection Staffing appointment requeste
- 11. For Send Case Note As, select Message and Email.

Son

ON

- 12. Select and include the Illinois workNet Team.
- 13. Select Add Case Note.
- 14. If the customer has been engaged and causes an incident, access the Incident **Reporting form** from the EPIC

| es to the customer.                                                                                                    |                                                                                                    | ♠ DASHBOARDS                                                                                                    |                                                                                | RESOURCES             |
|----------------------------------------------------------------------------------------------------|----------------------------------------------------------------------------------------------------|----------------------------------------------------------------------------------------------------|--------------------------------------------------------------------------------|-----------------------|
| Customer list ><br>n list of results from<br>ge tab of customer.                                                                                                    | PROGRESS F                                                                                                    | IGE<br>IOGRESS PAGE ISTEP<br>PAGE                                                                                      | SEFMCES OUTCOM                                                                 | IES CASI              |
| dobe Reader or<br>ejected.                                                                                                    | Upkinal Completed 2151 Form<br>Developed 2151 Form<br>For Universities<br>Rollischnebornigkonted<br>Schoolulo GRO Appolement<br>Locaton / Namis riske Område                                                                                                    | Alter Mild Appekiernent Opkaal Scenned                                                                                 | 2161 An Noodoot<br>(aptaadad Hy Harrow                                         |                       |
| No contact from client                                                                                                    | Nate: Press Press Press of the National Control of Control of Cont | Iske orontation. This is not where having will take place.<br>Automore receds to tang 10, Social scoutly and and recur | We will discuss with you of the entertailen the datals to<br>be if applicable. | rioz                  |
|                                                                                                    | Client Ine                                                                                                    | eligible Client refu                                                                                                   | ered, but not available<br>sed services<br>ing at appropriate level            |                       |
| Other Pending Action Date Returned:                                                                                                    | Please Explain:                                                                                                    | leturned By:                                                                                                    |                                                                                |                       |
| Name of Client: Back Jack                                                                                                    | bution: Original & Copy 1 - Prov                                                                                                    | ider Agency: Copy 2 - Client, Co                                                                                       | py 3 - File                                                                    |                       |
| Printed                                                                                                    | Last                                                                                                    | First                                                                                                    | М                                                                              |                       |
| tion. See uploaded 2<br>ted by 11-10-2016).<br>t As Illinois worknet                                                                                                    | UPLOAD F<br>151. Upload the in<br>File<br>Descripton<br>6 Clicel Injec                                                                                                    | ILE<br>ilial 2151 Form for the customer.<br>Il 1444 2151 B1 1 2016.pdf                                                 | escesario                                                                      | × ack<br>icc          |
| WHOIS - RELEASEMENTS SPURES<br>DD CASE NOTE<br>Stalling needed to discuss client rejection. Sc                                                                                                    | THEORY Upload                                                                                                    |                                                                                                    | ,<br>,                                                                         |                       |
| appointment requested by 11-10-2016.                                                                                                    | nd Message/Email to:                                                                                                    | Bar CAS                                                                                                    | E NOTES(2)▼                                                                    | We wild exacts with y |
| and Case Note As: Ser<br>As Ilinois workNet Message and Email<br>(As Ilinois workNet Message and Email<br>(Customer does not have an email address)<br>(Sake as case note without sending a 12<br>message/email | fect all that apply.<br>Customer<br>Higbility Hexiew Team / DHS Case Wor<br>DHS Pimary Contact<br>Illinois workNat Team                                                                                                    | Add Case                                                                                                    | Note Close                                                                     | Closso                |

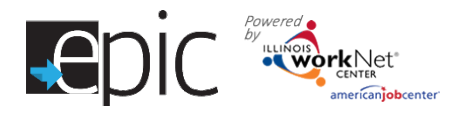

Partners Restricted Resources Page.

- a. Fill in Customer information.
- b. Fill out current activity.
- c. Fill out reason for staffing.
- 15. Scroll to bottom of Progress Page to Change in Activity / Monthly Update.
- 16. Select Upload Other Documents.
  - a. Select the Incident Reporting form.
  - b. Enter a description.
  - c. Select Upload.
- 17. DHS will schedule an appointment in which the DHS primary contact, customer, and CBO will meet by phone to determine why the referral was rejected.
- Following the phone appointment, DHS primary contact will work with Illinois workNet staff in the event the referral needs to be transferred to another CBO.
- If customer is reassigned, DHS Primary contact will follow standard scheduling procedures by using the schedule function on the customer's Progress Page > Initial CBO Appointment section.

If you need to download Adobe Reader click here: <a href="http://get.adobe.com/reader/">http://get.adobe.com/reader/</a>

| Orango in Adhity / Monihiy Update<br>Orango in Adhity / Monihiy Update                                                                           | 2 2151A Upload                                                                                                    |                                                              |                                         |                             | • |
|----------------------------------------------------------------------------------------------------|----------------------------------------------------------------------------------------------------|--------------------------------------------------------------|-----------------------------------------|-----------------------------|---|
| 1. Download the 2151A constant<br>2. Gase the updated 2151A kom<br>1. The monthly update 21<br>2. Changies in update 21<br>3. Changies in update | update the document in Addre Frankri<br>le your computer and then update the<br>51A form must be updated between the<br>1A carri the updated of anythm. | . Fyourneed to dawn<br>Iocument.<br>ne fait fallh of each im | ikad Adalar Tikadar, ga ta til<br>orith | n //get ad the constructor/ |   |
| Upinud 2151A Fe <mark>16</mark> Upinud<br>Desenicad I-144 2151A<br>Naice Diak Proje<br>No liectorerugikodet                                      | Other Documents<br>us Hollario                                                                                                    | 14.im                                                        | Uplicated By                            | Barrose                     |   |
| _                                                                                                    | Upbod the 2351A Fe<br>a Choose File 1.444<br>Decision                                                                                                   | erm kor thei ousikor<br>1-4334 Jack Bac                      | nar. A prolitisch kom oan<br>Kipst      | bo davrikada Hero.          |   |
| w standard<br>n the                                                                                                    | B Shaling magazat kan                                                                                                    | n for rejected tele                                          | mi                                      |                             |   |

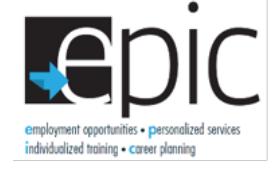

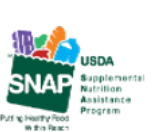

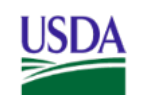

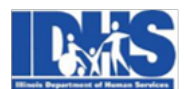

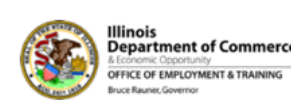

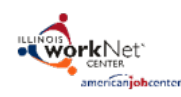

Funding for research provided by United States Department of Agriculture (USDA). USDA is an equal opportunity employer and provider.